# 學生基本資料A表填寫說明(國中生)

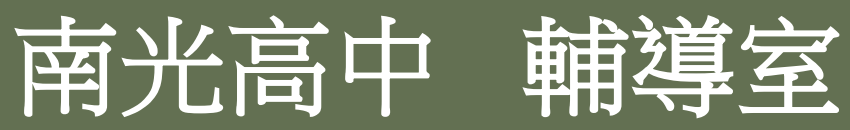

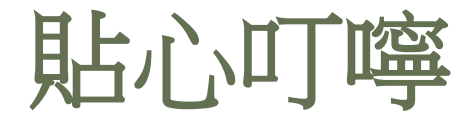

●所有資料將由學校妥善保存,僅作教學、輔導、統計之用。
 ●請家長協助同學一起完成填寫。

- ●每項欄位請<u>詳實填寫。</u>
- ●對家庭情況或填寫項目不清楚者,請同學事先詢問家長,例
   如父母職業、職稱、機構、國籍、居住情形等。
- 有原住民或新住民身份的同學,請務必依真實情況填寫,事 關自身相關權益。

●請繼續閱讀下頁操作說明。

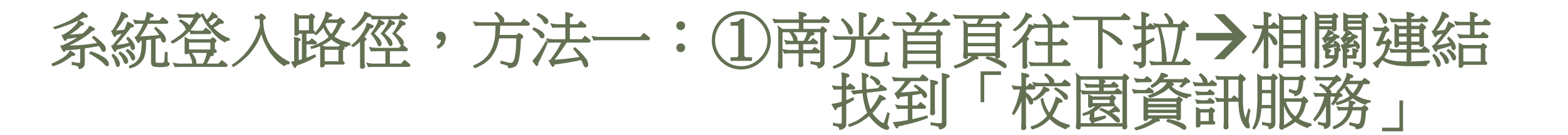

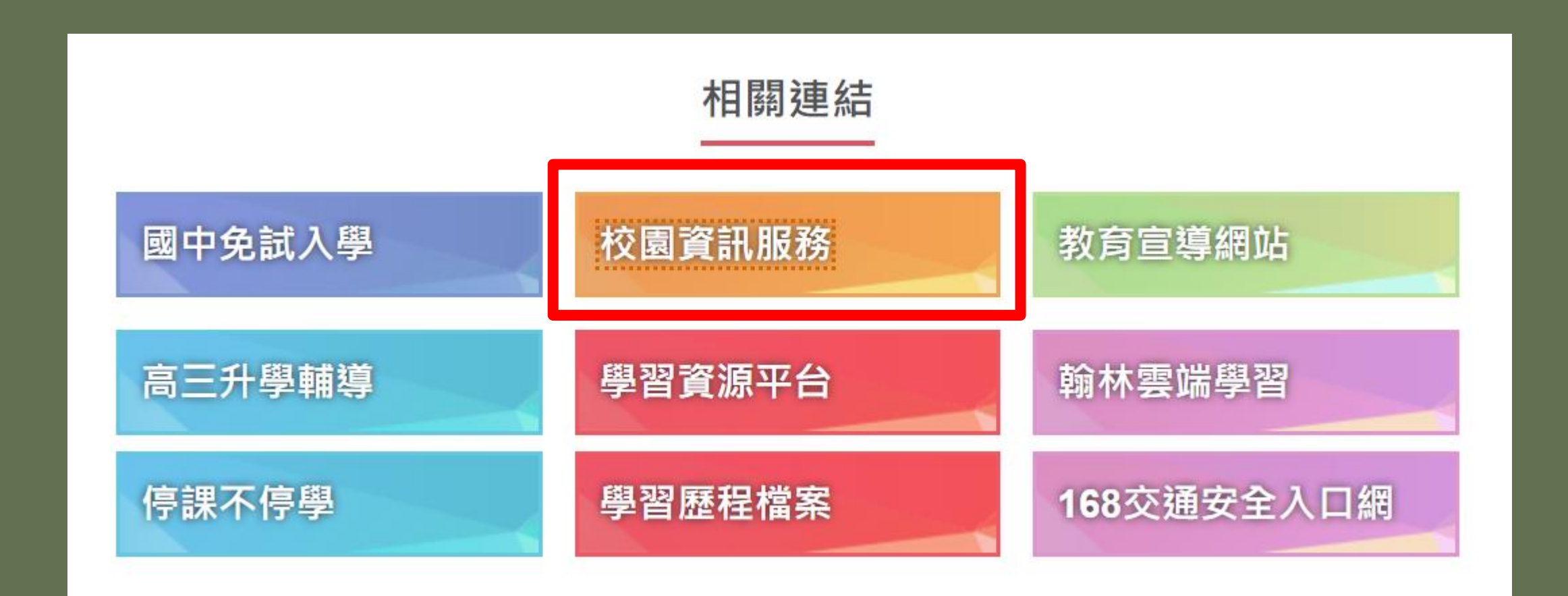

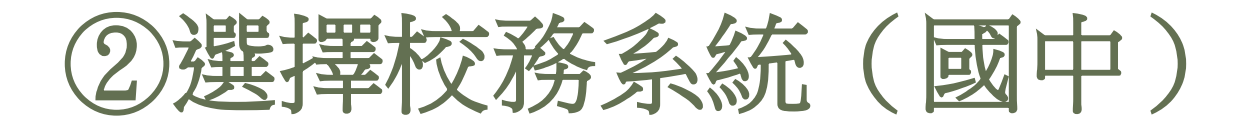

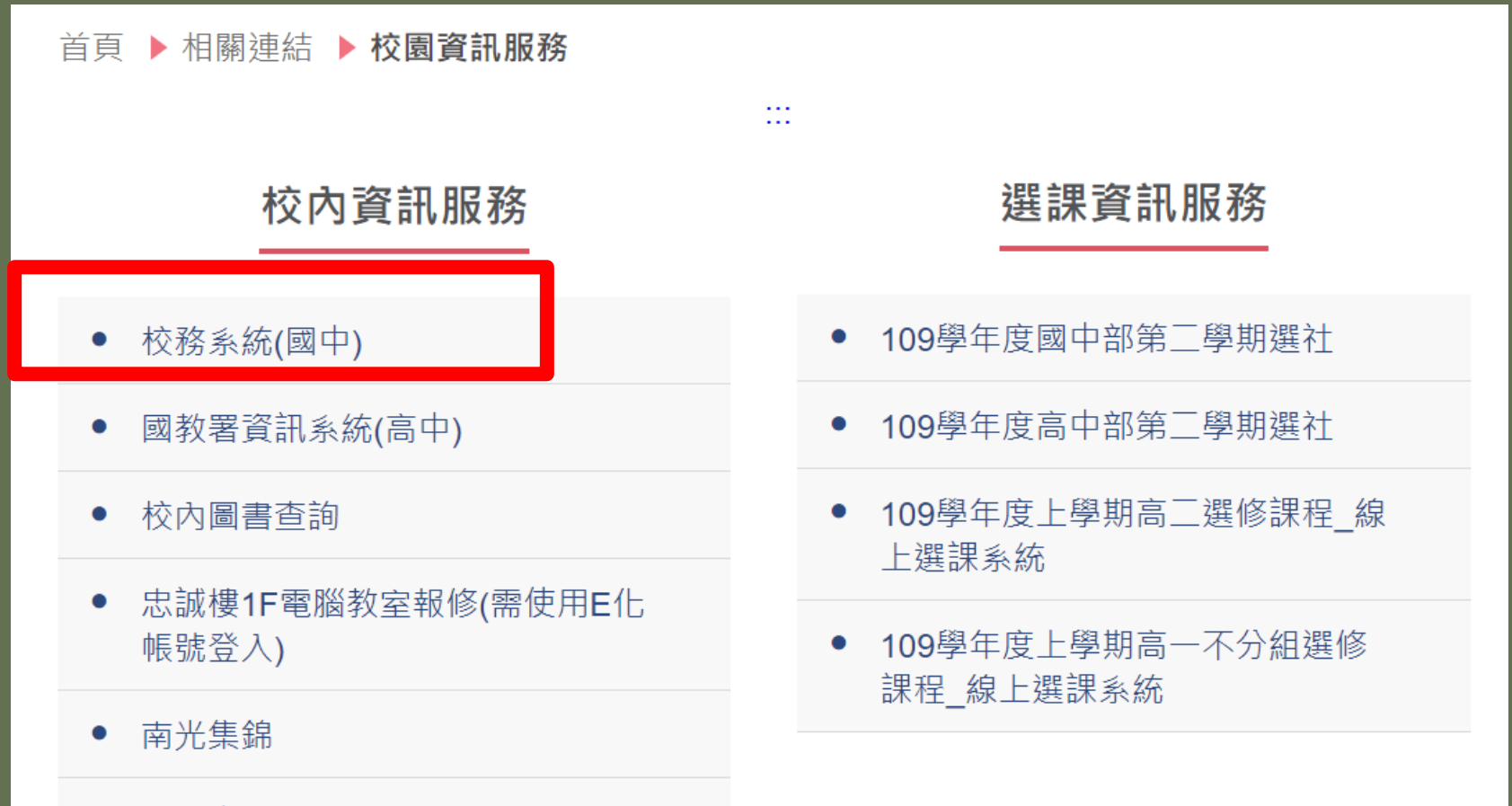

Δ

• 南光自主學習

### 系統登入路徑,方法二:直接輸入網址登入系統

## tch.nkhs.tn.edu.tw

| 1 |                                                                     |  |
|---|---------------------------------------------------------------------|--|
|   | iiiiiiiiiiiiiiiiiiiiiiiiiiiiiiiiiiii                                |  |
|   | 請輸入密碼                                                               |  |
|   | 帳號密碼錯誤超過3次將顯示圖形驗證<br>聲資安防護 您目前使用外部網路連線(210.71.*** ***)<br>□ 記住此登入帳號 |  |
|   | 日本                                                                  |  |
|   | 忘記密碼                                                                |  |
|   | Copyright © 2014                                                    |  |

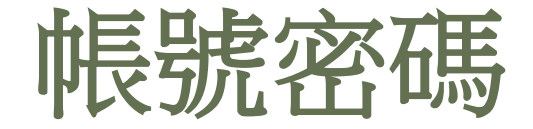

# ●學生帳號:身分證字號。 ●預設密碼:身分證字號(英文字母大寫)。 ●第一次登入一定要更改密碼才能繼續操作,<u>請務必記下修改後的密碼,</u> 建議密碼改為身分證後八碼。

●若忘記密碼,須請資訊老師重新設定。

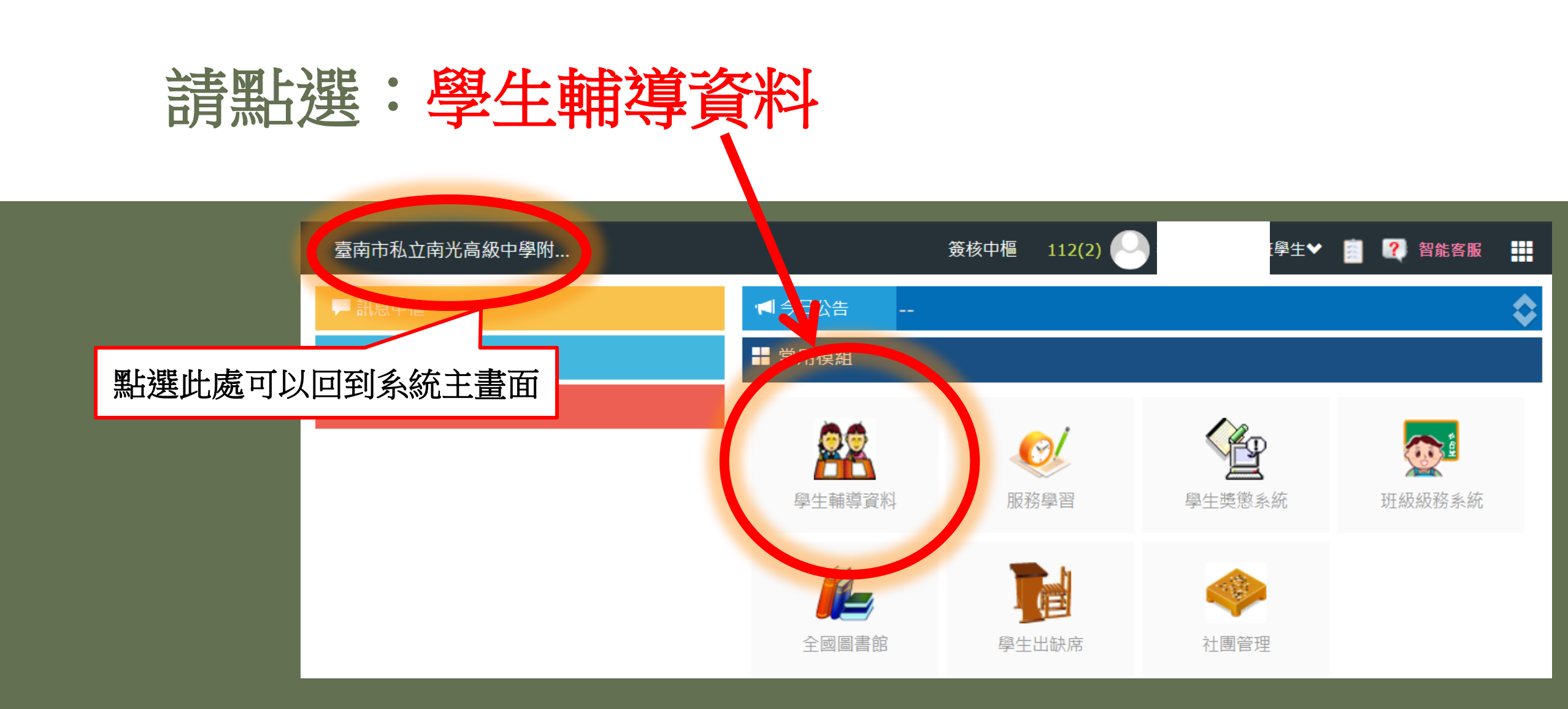

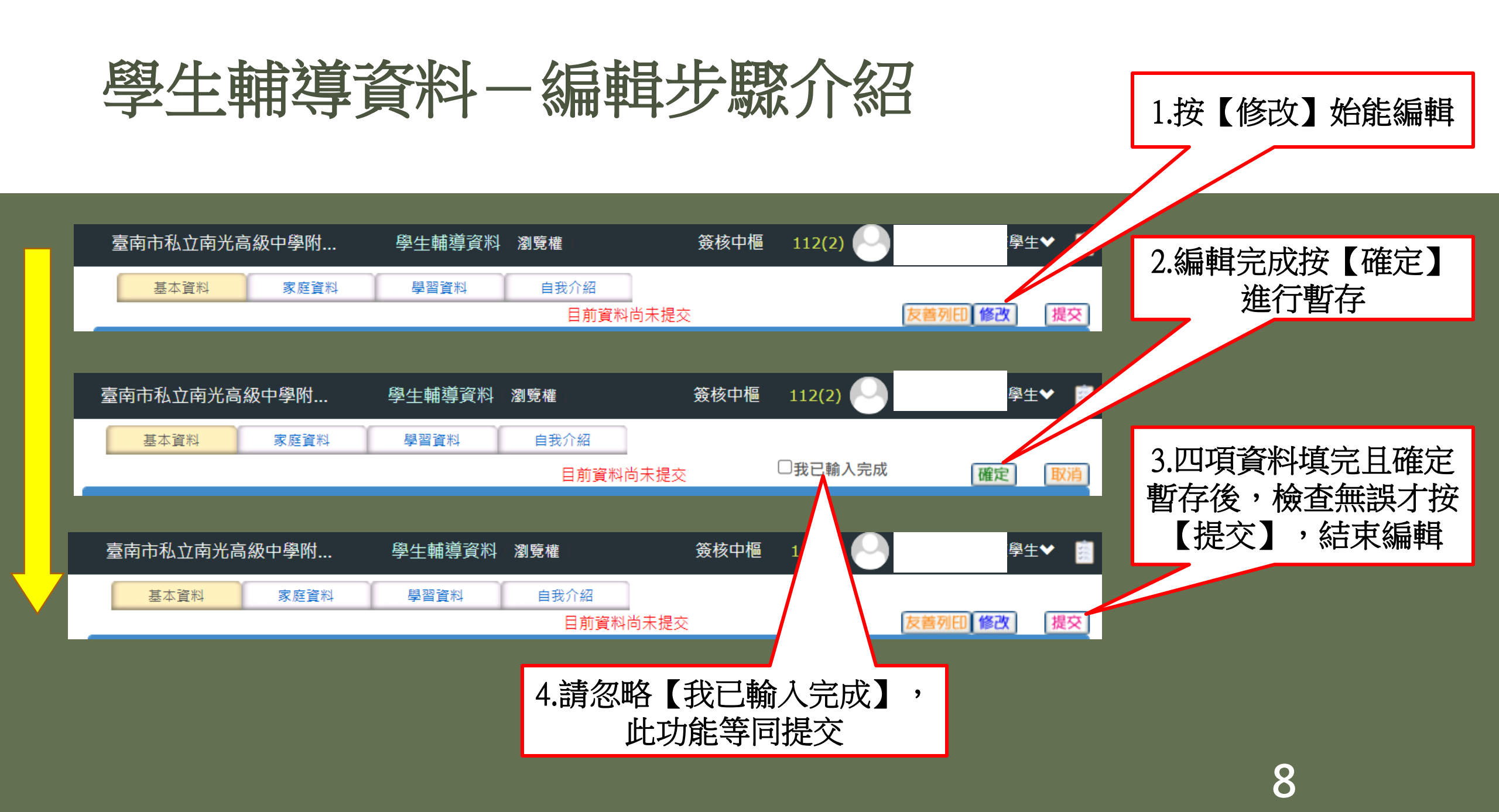

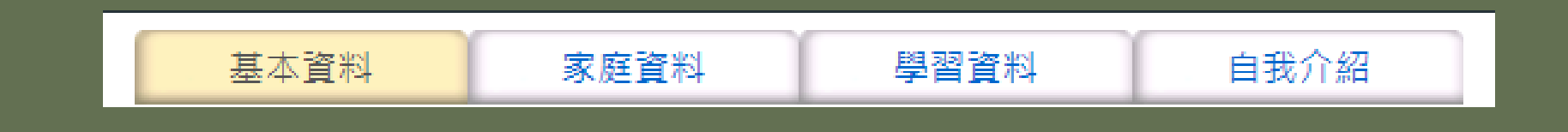

# 資料填寫(有四大項)

- 1.基本資料、2.家庭資料、3.學習資料、4.自我介紹。
- 每一項填寫完請按【確認】暫存,才能再填寫另一項,否則系統不會儲存。
- 四項皆填完且都按過【確認】後,檢查沒問題最後再按【提交】,此步驟輸入 後將無法編輯任何項目。

9

- 請忽略【我已輸入完成】 · 此功能等同【提交】 ·
- 若填答完畢前不慎按了提交,請找輔導老師解鎖。

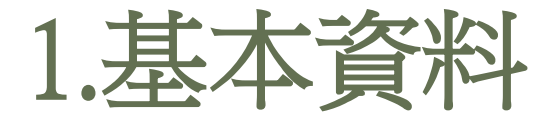

1.請按【修改】進行資料填寫。
2.填完請按【確定】暫存。
3.所有項目含基本資料、家庭資料、學習資料、自我介紹尚未填完前,請勿按【提交】或【 我已輸入完成】。

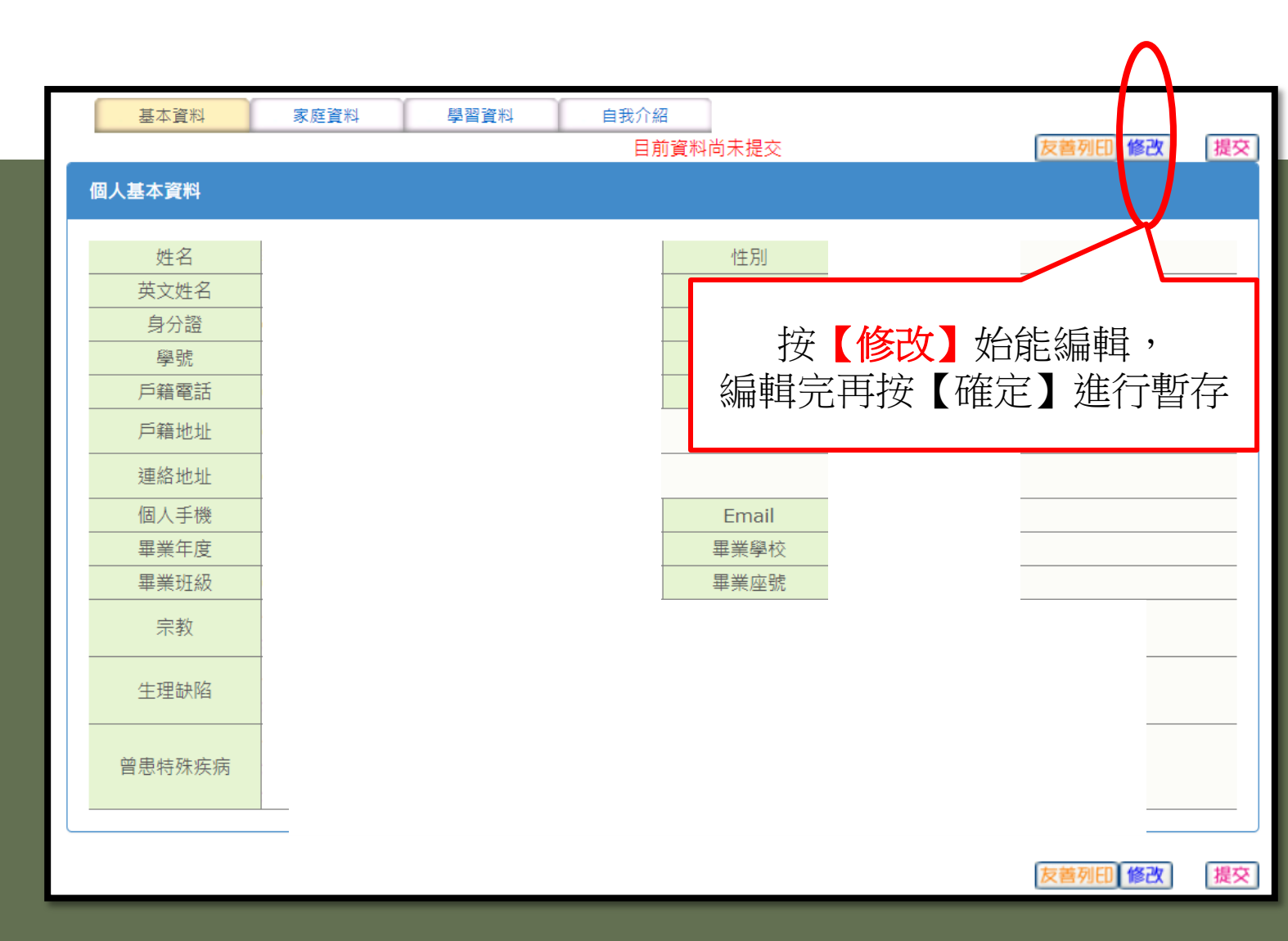

2-1.家庭資料

### 1.請按【修改】進行資料填寫。 2.填完請按【確定】。

| 基本資料    |       | 家庭資料 | <u>學</u> 習 | 图 <u>資料</u> |    | É    | 我介   | 縚   |      |      |     |     |     |     |    |    |   |  |      |    |           |    |
|---------|-------|------|------------|-------------|----|------|------|-----|------|------|-----|-----|-----|-----|----|----|---|--|------|----|-----------|----|
| 七 八 九 🕨 |       |      |            |             |    |      |      |     |      | 目    | 前資  | 料尚  | 未提  | ک   |    |    |   |  | 2    | 支養 | 列EDI修改    | 提交 |
|         |       |      |            |             |    |      |      |     | 父弟   | 親〕   | 資業  | 라   |     |     |    |    |   |  |      |    |           |    |
| 姓名      |       |      |            |             |    |      | 目前狀況 |     |      |      |     |     |     |     |    |    |   |  |      |    |           |    |
| 出生年     |       |      |            |             |    |      |      |     | 教育程度 |      |     |     |     |     |    |    |   |  |      |    |           |    |
| 職業      |       |      |            |             |    |      |      |     |      |      |     | I   | 作機  | 冓   |    |    |   |  |      |    |           |    |
| 職稱      |       |      |            |             |    |      |      |     |      |      |     | 電話  |     |     |    |    |   |  |      |    |           |    |
| 備註      |       |      |            |             |    |      |      |     |      |      |     |     |     |     |    |    |   |  |      |    |           |    |
|         |       |      |            |             |    |      |      |     | 日 第  | 視〕   | 資料  | 라   |     |     |    |    |   |  |      |    |           |    |
| 姓名      |       |      |            |             |    |      |      |     |      |      |     | 目   | 前狀》 | 兄   |    |    |   |  |      |    |           |    |
| 出生年     |       |      |            |             |    |      |      |     |      | 教育程度 |     |     |     |     |    |    |   |  |      |    |           |    |
| 職業      | 職業    |      |            |             |    | 工作機構 |      |     |      |      |     |     |     |     |    |    |   |  |      |    |           |    |
| 職稱      | Saf-  |      |            |             | 電話 |      |      |     |      |      |     |     |     |     | _  |    |   |  |      |    |           |    |
| 備註      |       |      |            |             |    |      |      |     |      |      |     |     |     |     |    |    |   |  |      |    |           | _  |
|         |       |      |            |             |    |      |      | 監   | 護    | 人    | 資   | 料   |     |     |    |    |   |  |      |    |           |    |
| 姓名      |       |      |            |             |    |      |      |     |      |      |     |     | 性別  |     |    |    |   |  |      |    |           |    |
| 關係      |       |      |            |             |    |      |      |     |      |      |     |     | 手機  |     |    |    |   |  |      |    |           |    |
| 通訊處     |       |      |            |             |    |      |      |     |      |      |     |     | 電話  |     |    |    |   |  |      |    |           |    |
|         |       |      |            |             |    |      | -    | 祖   | 父礼   | 祖臣   | ¥ 1 | 資 彩 | 4   |     |    |    |   |  |      |    |           |    |
| 祖父姓名    |       |      |            |             |    |      | 目前狀況 |     |      |      |     |     |     |     |    |    |   |  |      |    |           |    |
| 祖母姓名    | 祖母姓名  |      |            |             |    | 目前狀況 |      |     |      |      |     |     |     |     |    |    | _ |  |      |    |           |    |
| 曾祖父姓名   | 曾祖父姓名 |      |            |             |    |      |      | _   |      | 目    | 前狀》 | 兄   |     |     |    |    |   |  |      |    |           |    |
| 曾祖母姓名   |       |      |            |             |    |      |      |     |      |      |     | 目   | 前狀》 | 兄   |    |    |   |  |      |    |           | _  |
|         |       |      | 兄          | 弟女          | 姊妹 | 資    | 料 (  | ( 援 | そ 出  | 生    | 序   | 填   | 寫)  | ) 我 | 排  | 行第 |   |  |      |    | 144 A. V. | _  |
| 稱調      |       |      | 姓名         |             |    |      |      |     |      |      |     |     |     | 畢(肄 | )業 | 學校 |   |  | 出生年: | 灾  | 備註        |    |
|         |       |      |            |             |    |      |      |     |      |      |     |     |     |     |    |    |   |  | 1    |    |           | _  |

2-2.家庭資料

1.請按【修改】進行資料填寫。
 2.請務必確認父母關係、
 家庭氣氛、管教方式、
 居住環境、居住情形、
 經濟狀況

3.填完請按【確定】。

|            | 家庭狀況(每 | 學年填一次) |                                                                                                    |
|------------|--------|--------|----------------------------------------------------------------------------------------------------|
| 父母關係       | 同住▼    | 家庭氣氛   | 很和諧 🗸                                                                                                    |
| 父管教方式      | 民主式 ✔  | 母管教方式  | 民主式 ✔                                                                                                    |
| 居住環境       | 住宅區  ✔ | 居住情形   | <ul> <li>□ 與父親同住</li> <li>□ 與母親同住</li> <li>□ 與祖父同住</li> <li>□ 與祖母同住</li> <li>□ 與其他親戚同住</li> <li>□ 寄住友人家</li> <li>□ 獨居(含租房居住)</li> <li>□ 其他:</li> </ul> |
| 經濟狀況       | 富裕 ✔   |        |                                                                                                    |
| 每星期零用錢(大約) |        | 我覺得    | 足夠 ✔                                                                                                    |
|            |        |        | 確定取消                                                                                                    |

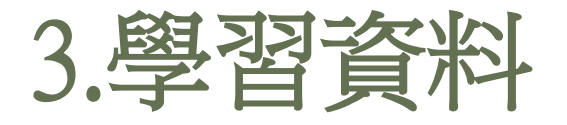

- ·1.有四欄,請勾選符合自己
- 狀況的選項。
- ·2.填完請按【確定】。

| 基本資料               | 家庭資料學習資料     | 自我介紹        |             |          |
|--------------------|--------------|-------------|-------------|----------|
| <u>・ 七 八 九 )</u>   |              |             | 目前資料尚未提交    | 友善列印修改提交 |
|                    | 業 國語文        | 🗙 本土語文      | ≈ 新住民語文     | ☆ 英語文    |
|                    | ☆ 數學         | 🐹 自然科學      | ☎ 理化        | 🛪 地球科學   |
|                    | ≥ 生物         | 🗙 社會        | 業歴史         | 🐹 地理     |
| 最喜歡的學科<br>(至多選三項)  | 🗙 公民與社會      | 🐹 健康與體育     | 🗙 健康教育      | * 體育     |
|                    | 業 藝術         | 🐹 表演藝術      | ☆ 視覺藝術      | ☆ 音樂     |
|                    | ≍ 生活課程       | 🛪 綜合活動      | 🗙 家政        | ※童軍      |
|                    | 業 輔導         | 🐹 科技        | ¥ 資訊科技      | 🐹 生活科技   |
|                    | <b>※</b> 國語文 | 🗙 本土語文      | 🗱 新住民語文     | 🛪 英語文    |
|                    | 業 數學         | 🛪 自然科學      | ※理化         | ☆ 地球科學   |
|                    | ≍ 生物         | ※ 社會        | ※歴史         | ※ 地理     |
| 最感困難的學科<br>(至多選三項) | 🗙 公民與社會      | 💥 健康與體育     | 🗙 健康教育      | ※ 體育     |
|                    | × 藝術         | 🛪 表演藝術      | × 視覺藝術      | ≥ 音樂     |
|                    | 🐹 生活課程       | 🐹 綜合活動      | 🗙 家政        | ※ 童軍     |
|                    | ≍ 輔導         | 器 科技        | ※ 資訊科技      | ≥ 生活科技   |
|                    | 🛪 球類         | 業 田徑        | <b>※</b> 游泳 | 🛪 武術     |
|                    | <b>×</b> 美術  | 🐹 樂器演奏      | ☎ 歌唱        | ≈ 工藝     |
| 特殊專長               | 🗙 家事         | <b>演</b> 說  | ※ 寫作        | ☆ 舞蹈     |
| (至多選三項)            | ☆ 戲劇         | <b>※</b> 書法 | ※珠算         | ☆ 領導     |
|                    | ☆ 英打         | 🗙 中打        | <b>≋</b> 外語 | * 電腦     |
|                    | ※ 自填:        |             |             |          |
|                    | 💥 電視電影       | ※ 閱讀        | 業 登山        | 業務堂      |
|                    |              |             |             |          |

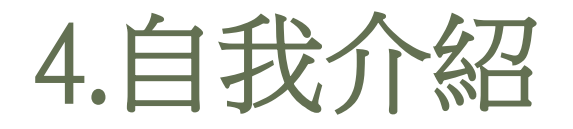

- ·1.分成自傳填寫、自我認識、
- 自我認識、我的心聲、
- 畢業後計畫。
- ·2.請依自己情況詳實填寫。
- ·3.【畢業後計畫】限國三填寫
- ·4.填完請按【確定】。
- ·5.以上四大項填答完畢後·
- 請點選【提交】結束編輯。

| <u>基本資料</u>       | <u>家庭資料</u>        | <u>學習資料</u> 自我 | 成介紹      | 目前資料尚未 | 提交            | □ 我已輸入完 | 成       | 確定取消 |
|-------------------|--------------------|----------------|----------|--------|---------------|---------|---------|------|
|                   |                    |                | 自        | 傳填寫    |               |         |         |      |
| 01 在家中最           | 畏了解我的人是:           |                |          | 因為:    |               |         |         |      |
|                   |                    |                | <u>+</u> |        |               |         |         |      |
|                   |                    |                | H        | 找 認 識  |               |         |         |      |
| 年級                | 1.我的個性 <b>(</b> 如: | 溫和、急躁 <b>)</b> |          | 2.我的優點 |               | 3.我需要改進 | 的地方     | 填寫日期 |
| 年級                |                    | 我目前遇到最大的困難。    | 我<br>是   | 的心聲    |               | 我目前最需要的 | 的協助是    |      |
| 1.升學意願            |                    | □ 高中           | 畢業       | 後計畫    | (限國三)<br>□ 五專 |         | □ 夜(補)校 |      |
| (不升學者免填)          |                    | □ 實用技能班        | □軍       | 校      | □ 其他:         |         |         |      |
| 2.就業意願<br>(升學者免填) |                    | ○ 1.自行就業       | O 2.     | 需要就業輔導 | ○ 3.希望參       | ݾ職業訓練   | 〇4.其他:  |      |

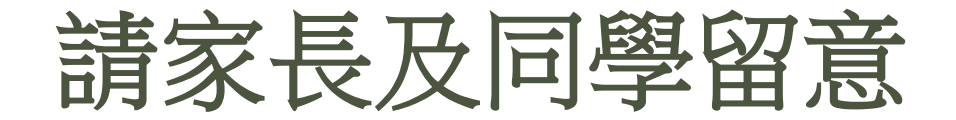

### ●請配合詳實填寫。

#### ●系統開放時間:即日起至113年9月30日(一)。

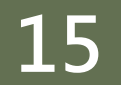